## How to view PDFs using Adobe Reader:

If you are receiving the following message when accessing a link on the Forms and Reference page, then be sure to download Adobe Reader and use these troubleshooting steps to view the PDF.

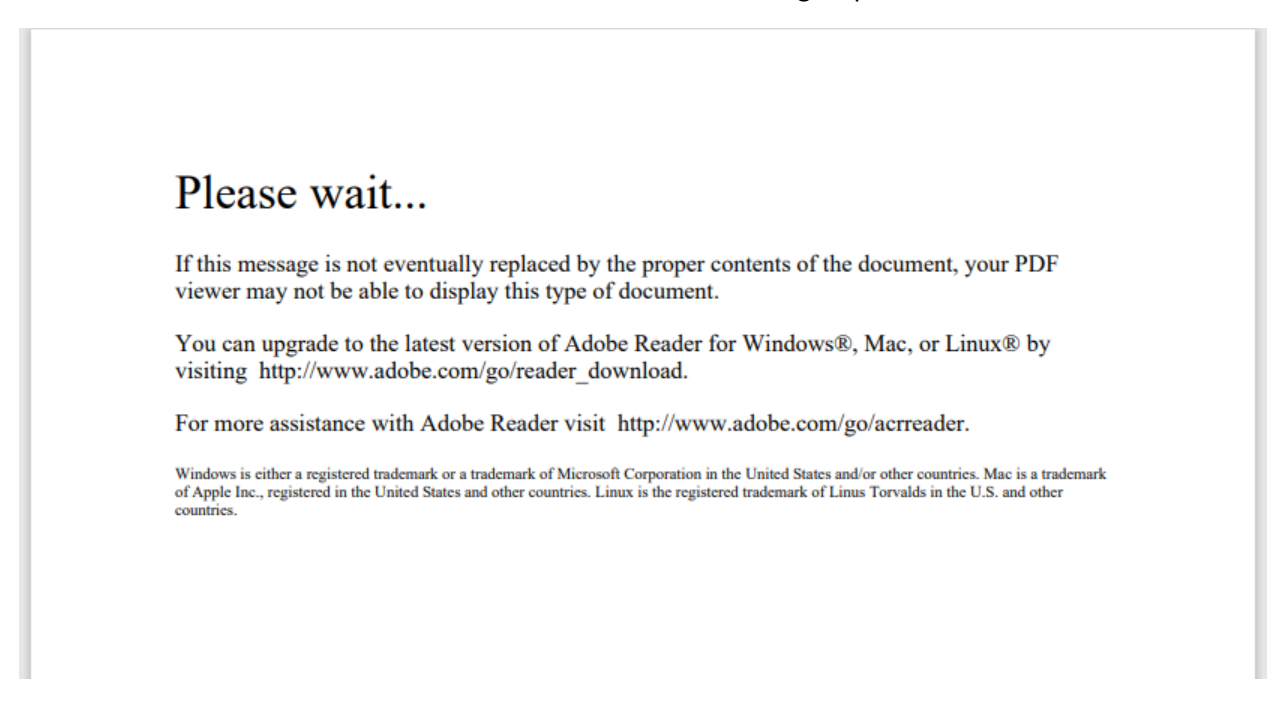

Right click on the web browser prompt on the downloaded PDF and select "Always open with systems viewer" option. This will allow you to view the PDF.

| 🕽 🌒 Ger | neral   Office of Workers' Con 🗙 🕂                                                                                                    |                                                                                                    |                                                                                                    | U                                                                                                    |                                                                                                    |                                                                                                    |                                                                                                    |                                      |                                                             |                                       | - 0             | ) ×  |
|---------|----------------------------------------------------------------------------------------------------|----------------------------------------------------------------------------------------------------|----------------------------------------------------------------------------------------------------|----------------------------------------------------------------------------------------------------|----------------------------------------------------------------------------------------------------|----------------------------------------------------------------------------------------------------|----------------------------------------------------------------------------------------------------|--------------------------------------|-------------------------------------------------------------|---------------------------------------|-----------------|------|
| - C     | https://owcpmed.dol.gov/portal/                                                                                                    | resources/forms-and-refer                                                                                                    | ences/general                                                                                                   |                                                                                                    |                                                                                                    |                                                                                                    |                                                                                                    | A® 5                                 | 5 £≞                                                        | œ                                     | ⊥ (             | )    |
|         |                                                                                                    |                                                                                                    |                                                                                                    |                                                                                                    |                                                                                                    |                                                                                                    | Downloads                                                                                          |                                      | 0                                                           | 2 ;                                   | \$2             |      |
|         | Home                                                                                                    | Provider - Login -                                                                                                    | Resources -                                                                                                    | Pharmacy/LMN 🕶                                                                                                    | News Conta                                                                                                  | act Us                                                                                                    | AuthorizationRequ                                                                                  | estCoverShe                          | et (1).pci<br>Open f                                        | う 団<br>ile                            |                 |      |
|         | Home / Forms & Refere                                                                                                    | ances                                                                                                    |                                                                                                    |                                                                                                    |                                                                                                    |                                                                                                    |                                                                                                    |                                      | Always                                                      | open with                             | n system v      | ewer |
|         |                                                                                                    |                                                                                                    | Fo<br>General                                                                                                   | Drms and Re                                                                                                    | eferences                                                                                                   | DLHWC                                                                                                    |                                                                                                    |                                      | <ul> <li>Show in</li> <li>Copy d</li> <li>Report</li> </ul> | n folder<br>ownload I<br>this file as | ink<br>s unsafe |      |
|         |                                                                                                    |                                                                                                    |                                                                                                    |                                                                                                    |                                                                                                    |                                                                                                    |                                                                                                    | τ                                    | J Delete                                                    | file                                  |                 |      |
|         |                                                                                                    |                                                                                                    | 1.111                                                                                                    |                                                                                                    | 10.00 No.00                                                                                                 |                                                                                                    |                                                                                                    | ;                                    | < Remov                                                     | e from list                           |                 |      |
|         | A Message to Medical Pro-<br>documents to our bill proce<br>medical providers submit                                                                                                    | viders: Hardcopy bills an<br>issor for payment. These<br>medical bills/attachme                                                                                                    | Gener<br>d documents requisteps, under the o                                                                    | ral Administr<br>uire a team of individual<br>current conditions of the<br>ons, and non-bill docum                                                                         | ative Form<br>s to physically report<br>pandemic, may can<br>nents electronical                             | IS & Reference<br>rt to our mailroom fact<br>use delays in processir<br>Iy. Providers will exper                                 | CES<br>ility to open, scan, and tr<br>ng. To avoid any delay, Q<br>rience much faster proce        | ansmit th<br>WCP is as<br>ssing time | ise<br><b>king that</b><br>s with                           | 81                                    |                 |      |
|         | A Message to Medical Pro<br>documents to our bill proce<br>medical providers submit<br>electronic submissions and<br>If you need assistance with<br>DFEC: 1-844-493-11<br>DCMWC: 1-806-638-7<br>DEEOIC: 1-866-272-2<br>Select Option 2 (for Prov                                    | viders: Hardcopy bills an<br>essor for payment. These<br>medical bills/attachme<br>our online notification of<br>submitting electronically<br>966<br>1072<br>682<br>tider) and then select 3.                                                               | Gener<br>d documents requises, under the entry<br>ants, authorization<br>any bill errors fur<br>please call:    | ral Administr<br>uire a team of individual<br>current conditions of the<br>ons, and non-bill docum<br>rther reduce processing                                              | ative Form<br>s to physically repo<br>pandemic, may ca<br>nents electronical<br>time.                       | IS & Reference<br>rt to our mailroom fac<br>use delays in processi<br>ly. Providers will exper                                   | CES<br>Illity to open, scan, and tr<br>ng. To avoid any delay, <b>C</b><br>rence much faster proce | ansmit th<br>WCP is as               | ise<br>king that<br>s with                                  | r.                                    |                 |      |
|         | A Message to Medical Pro<br>documents to our bill proce<br>medical providers submit<br>electronic submissions and<br>If you need assistance with<br>DFEC: 1-844-493-11<br>DCMWC: 1-800-638-7<br>DEEOIC: 1-866-272-2<br>Select Option 2 (for Prov<br>Note: For program specifi       | viders: Hardcopy bills an<br>essor for payment. These<br>our online notification of<br>submitting electronically<br>966<br>1072<br>682<br>ider) and then select 3.<br>c forms, please click the                                                             | Gener<br>d documents requ<br>steps, under the a<br>times, authorized<br>f any bill errors fur<br>, please call: | ral Administr<br>uire a team of individual<br>uirent conditions of the<br>bons, and non-bill docum<br>ther reduce processing<br>ther reduce processing<br>gram link above. | ative Form<br>s to physically repo<br>e pandemic, may ca<br>pandemic, may ca<br>ments electronical<br>time. | IS & Reference<br>rt to our mailroom fac<br>use delays in processi<br>use delays in processi<br>ly. Providers will exper         | CES<br>lifty to open, scan, and th<br>may To avoid any delay. C<br>rience much faster proce        | ansmit th<br>WCP is as<br>ssing time | ise<br>king that<br>s with                                  |                                       |                 |      |
|         | A Message to Medical Pro<br>documents to our bill proce<br>medical providers submit<br>electronic submissions and<br>If you need assistance with<br>DEFCC: 1.844.493-1<br>DECNC: 1.866-272-2<br>Select Option 2 (for Prov<br>Note: For program specific<br>Claimant Reimbur         | viders: Hardcopy bills an<br>essor for payment. These<br>imedical bills/attachme<br>our online notification of<br>submitting electronically<br>966<br>1072<br>662<br>ider) and then select 3.<br>c forms, please click the<br>sement                        | Gener<br>d documents requ<br>steps, under the<br>ents, authorizatio<br>any bill errors fur<br>please call:      | ral Administr<br>uire a team of individual<br>uirent conditions of the<br>bons, and non-bill docum<br>ther reduce processing<br>uram link above.                           | ative Form<br>s to physically repo<br>pandemic, ments<br>electronical<br>time.                              | is & Reference<br>rt to our mailroom fac<br>use dealys in processi<br>ly. Providers will exper                                   | CES<br>lility to open, scan, and th<br>may To avoid any delay. C<br>rience much faster proce       | ansmit th<br>WCP is as<br>ssing time | ise<br>king that<br>s with                                  | 1                                     |                 |      |
|         | A Message to Medical Pro<br>documents to our bill proce<br>medical providers submit<br>electronic submissions and<br>If you need assistance with<br>DEFCC: 1.944-493-1<br>DECNC: 1.966-272-2<br>Select Option 2 (for Prov<br>Note: For program specific<br>Claimant Medical Reimbur | viders: Hardcopy bills an<br>essor for payment. These<br>imedical bills/attachme<br>our online notification or<br>submitting electronically<br>966<br>1072<br>662<br>ider) and then select 3.<br>c forms, please click the<br>sement<br>irsement (OWCP-915) | Gener<br>d documents requ<br>steps, under the<br>ents, authorizatio<br>any bill errors fur<br>please call:      | ral Administr<br>uire a team of individual<br>uirent conditions of the<br>bons, and non-bill docum<br>ther reduce processing<br>gram link above.<br>P                      | ative Form<br>s to physically report<br>pandemic, map ca<br>pandemic, map ca<br>nents electronical<br>time. | IS & Reference<br>rt to our mailroom fac<br>use dealys in processin<br>ly. Providers will exper<br>Ment<br>Application (OWCP-111 | CES<br>lility to open, scan, and th<br>man to any delay. C<br>rience much faster proce             | ansmit th<br>WCP is as<br>ssing time | ise<br>king that<br>s with                                  |                                       |                 |      |

Alternative method:

## Click "Save As" to save a copy to your downloads folder or to a specific folder on your computer

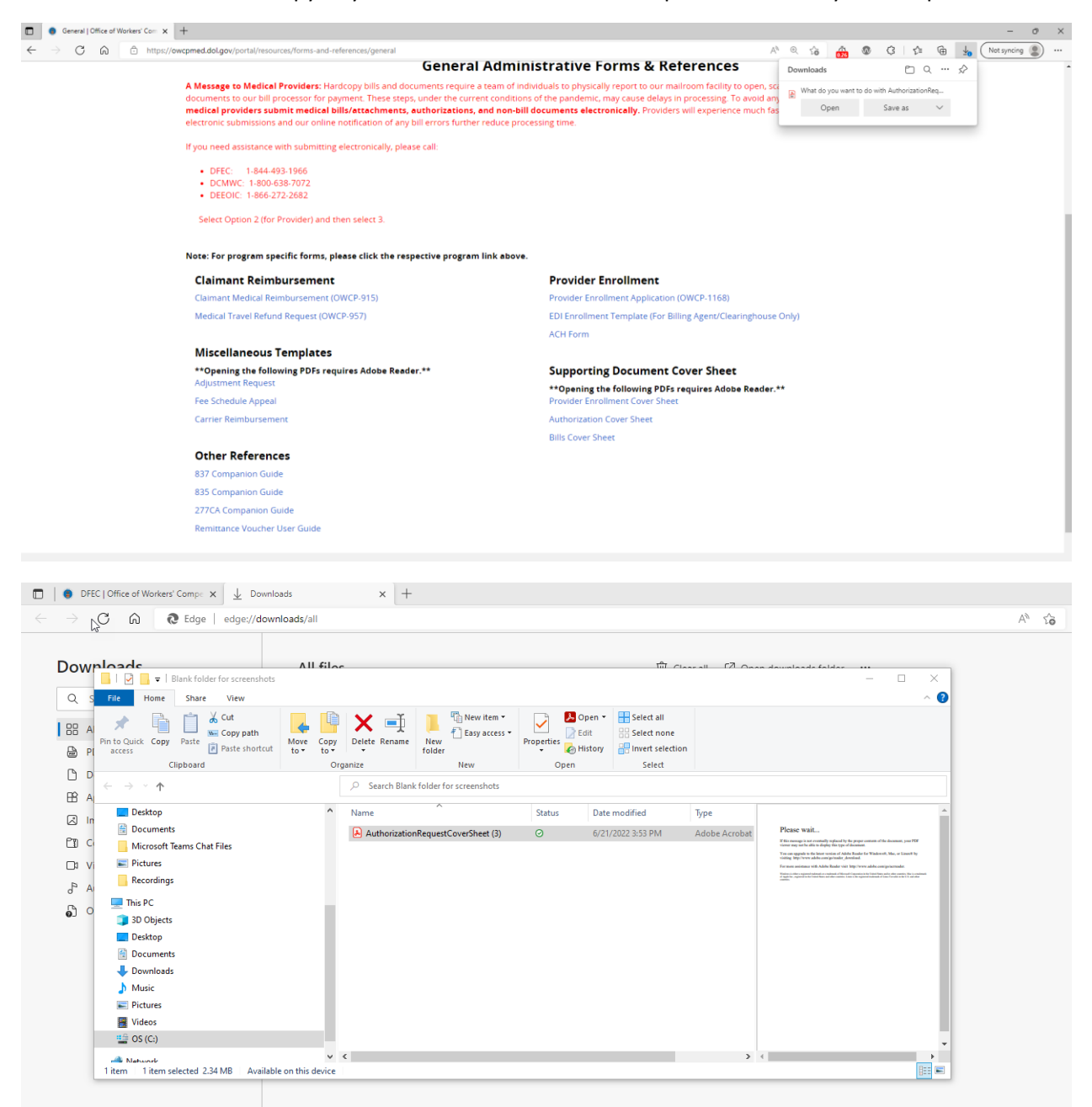

| AuthorizationRequestCoverShet (3).pdf - Adobe Acrobat Pro DC (64-bit)     Elle Effl Vews - Ssina Vindow Helo | - 0                                           |
|----------------------------------------------------------------------------------------------------|-----------------------------------------------|
| Home Tools AuthorizationRequ ×                                                                               | <b>F</b> (2)                                  |
|                                                                                                    |                                               |
| Office of Workers' Compensation Prog<br>Authorization Request Supporting Document                            | Print Reset<br>grams (OWCP)<br>is Cover Sheet |
| Program Name: Select                                                                                         | •                                             |
| Authorization Request Number:                                                                                | (10 digits)                                   |
| Claimant Case ID:                                                                                            | (min 3 and max 16 characters)                 |
| OWCP Provider ID:                                                                                            | (9 digits)                                    |
|                                                                                                    |                                               |
|                                                                                                    |                                               |
|                                                                                                    |                                               |
|                                                                                                    |                                               |
|                                                                                                    |                                               |
| INSTRUCTIONS (Instructions will not appear on the printed co                                                 | over sheet):                                  |
| To complete this cover sheet, download this file and open in Adobe R                                         | Reader 9.0 or higher.                         |
| To Print, please use ONLY the 'Print' Button above.                                                          |                                               |
| THIS COVER SHEET SHOULD BE THE FIRST PAGE OF YOUR FAX/MAI<br>DOCUMENTATION BEHIND THIS COVER SHE             | IL WITH ALL SUPPORTING<br>ET.                 |
|                                                                                                    |                                               |
| ,                                                                                                    |                                               |
| U.S. Department of Labor OWCP/ U.S. Department of Labor OWCP/ U.S. D                                         | Department of Labor OWCP/                     |
| DFEC DEEDIC DCMV                                                                                             | WC<br>ox 8302                                 |
| London, KY 40742-8300 London, KY 40742-8304 London                                                           | lon, KY 40742-8302                            |
| FAX to: 1- (800) 215-4901 FAX to: 1- (800) 882-6147                                                          |                                               |
|                                                                                                    |                                               |
|                                                                                                    |                                               |
|                                                                                                    | Form: OWCP-PA-01                              |